# I2C Guide: ADC

by Brian Fraser Last update: Jan 24, 2025

### This document guides the user through:

- 1. Understanding I2C
- 2. Using I2C from Linux command-line to read an analog to digital converter (ADC).
- 3. C code to access I2C and drive the display.

### Guide has been tested on

| BeagleBone (Target): | <mark>Debian 12.8</mark> |
|----------------------|--------------------------|
| PC OS (host):        | <mark>Debian 12.8</mark> |

# **Table of Contents**

| 1. I2C Basics                               | 2 |
|---------------------------------------------|---|
| References                                  | 2 |
| 2. I2C via Linux Command Line               | 3 |
| 2.1 Seeing the I2C Bus                      | 3 |
| 2.2 Working with a Device from Command Line | 4 |
| 2.3 Steps for Zen Hat's DAC                 | 5 |
| 3. I2C via C Code                           | 6 |
| 3.1 Initialization                          | 6 |
| 3.2 Writing a Register                      | 6 |
| 3.3 Reading a Register                      | 7 |
| 3.4 Main program                            | 8 |
|                                             |   |

### Formatting

- 1. Commands for the host Linux's console are show as: (host) \$ echo "Hello PC world!"
- 2. Commands for the target (BeagleBone) Linux's console are shown as: (byai)\$ echo "Hello embedded world!"
- 3. Almost all commands are case sensitive.

### **Revision History**

• Jan 24, 2025: Changed to BYAI; added ADC.

# 1. I2C Basics

The I<sup>2</sup>C (Inter-Integrated-Circuit, pronounced "I squared C", and often written I2C) protocol is for synchronously communicating between a master and slave devices using two pins: a data (SDA) and a clock (SCL). Often the microprocessor is the master device which controls communication with one or more slave devices on the bus.

| HW<br>Bus | Linux Device | Pins                                           | Devices Attached                                                                               |
|-----------|--------------|------------------------------------------------|------------------------------------------------------------------------------------------------|
| I2C1      | /dev/i2c-1   | GPIO2 (pin 3) = SDA<br>GPIO3 (pin 5) = SCL     | Address 0x18: Audio (may not show up)<br>Address 0x19: Accelerometer<br>Address 0x48: ADC Chip |
| I2C2      | /dev/i2c-2   | GPIO0 (pin 27) = SDA<br>GPIO1 (pin 28) = SCL   | Used for I2C communication to an EEPROM, if present, on a Hat. Prefer I2C1.                    |
| I2C3      | /dev/i2c-3   |                                                |                                                                                                |
| I2C4      | /dev/i2c-4   | GPIO25 (pin 22) = SDA<br>GPIO22 (pin 15) = SCL | Additional I2C if needed                                                                       |
| I2C5      | /dev/i2c-5   |                                                |                                                                                                |

On the BeagleY-AI, the hardware supports numerous I2C buses:

Each chip connected to an I2C bus has a unique address which is hard-wired into the chip. (Sometimes the hardware designer can select one of a few possible addresses for a chip.) In the simplest case, when the master wants to initiate a read or write to a device, it communicates over the appropriate I2C bus and indicates the address of the device it wishes to interact with.

Each device exposes a set of registers in a small address space. Each register has a special purpose.

Note that there three things one must specify when interacting with a device:

- 1. Which bus a device is on (hard-wired).
- 2. What I2C address that device has (hard-wired).
- 3. What register address to read/write from (from data-sheet).

# References

- BeagleY-AI Pinout: <u>https://pinout.beagleboard.io/pinout/i2c</u>
- Using I2C ADC: https://docs.beagleboard.org/boards/beagley/ai/demos/beagley-ai-using-i2c-adc.html

# 2. I2C via Linux Command Line<sup>1</sup>

This section walks through controlling a 4-channel analog to digital converter (ADC): a <u>Texas</u> <u>Instruments TLA2024</u>. By controlling this I2C device, we can read the voltages output by an analog device (such as an analog joystick). This chip is found on the Zen Hat, and has a joystick connected to channels 0 and 1.

# 2.1 Seeing the I2C Bus

All I2C buses are controlled through the Linux kernel. Let's see what's on the bus.

- 1. Install the I2C tools (if not already installed; requires internet access): (byai)\$ sudo apt-get install i2c-tools
- 2. Determine which I2C bus the device is on.
  - Check the hardware schematic to determine which device you are accessing.
  - If you are wiring in a new I2C devices to the BeagleY-AI, you should use the I2C1 bus.
- 3. Display which I2C buses Linux currently has enabled (argument is "minus lower-case L"): (byai) \$ i2cdetect -1

| i2c-1 | i2c | OMAP | I2C | adapter | I2C | adapter |
|-------|-----|------|-----|---------|-----|---------|
| i2c-2 | i2c | OMAP | I2C | adapter | I2C | adapter |
| i2c-3 | i2c | OMAP | I2C | adapter | I2C | adapter |
| i2c-4 | i2c | OMAP | I2C | adapter | I2C | adapter |
| i2c-5 | i2c | OMAP | I2C | adapter | I2C | adapter |

4. Display I2C devices on the chosen I2C bus (here is I2C1):

| (bya        | 11) i | ) l' | Zcae | eteo | ct · | -у – | -r . | L |    |    |   |   |   |   |   |   |
|-------------|-------|------|------|------|------|------|------|---|----|----|---|---|---|---|---|---|
|             | 0     | 1    | 2    | 3    | 4    | 5    | 6    | 7 | 8  | 9  | а | b | С | d | е | f |
| 00:         |       |      |      |      |      |      |      |   |    |    |   |   |   |   |   |   |
| 10:         |       |      |      |      |      |      |      |   |    | 19 |   |   |   |   |   |   |
| 20:         |       |      |      |      |      |      |      |   |    |    |   |   |   |   |   |   |
| 30:         |       |      |      |      |      |      |      |   |    |    |   |   |   |   |   |   |
| 40:         |       |      |      |      |      |      |      |   | 48 |    |   |   |   |   |   |   |
| 50:         |       |      |      |      |      |      |      |   |    |    |   |   |   |   |   |   |
| 60 <b>:</b> |       |      |      |      |      |      |      |   |    |    |   |   |   |   |   |   |
| 70:         |       |      |      |      |      |      |      |   |    |    |   |   |   |   |   |   |

- Where 1 refers to the Linux device /dev/i2c-1
- "--" means no device found.
  "##" (like "19") means a device was detected at address ## (hex).
  "UU" (for example on /dev/i2c-2) means in use by a kernel driver.
- You may also see "18" in your table.
- 5. Troubleshooting
  - If you run

```
(byai)$ i2cdetect -y -r 1
```

and it takes a long time (seconds per address), and does not find anything, then it might mean the pins are not configured for I2C use. Check

/boot/firmware/extlinux.conf to see what overlays are loaded.

1 Steps referenced from Exploring BeagleBone by Derek Molloy, 2015, chapter 8.

## 2.2 Working with a Device from Command Line

1. Display the internal memory of an I2C device

- This shows the internal memory for the device at address 0x48 (ADC converter) on /dev/i2c-1. **Output may differ for you.**
- The `w` at the end specifies to view the data as words (2 bytes).
- Consult the data sheet for your I2C device to identify what each register address means. In this output, note that the data repeats.
- You can also read a single byte of memory, if desired: (byai)\$ i2cget -y 1 0x48 0x01 w 0x8385

Arguments explanation:

- -y: Disable "are you sure" confirmation prompt
- 1: I2C bus /dev/i2c-1
- 0x48: Address of device on bus
- 0x01: Register address to read.
- w: Format of data (read a word)

Value printed depends on state of device and may be different for you.

- 2. Write to the I2C device using i2cset command: (byai)\$ i2cset -y 1 0x48 0x01 0x83C2 w
  - This commands control device with address 0x48 on /dev/i2c-1: into register 0x01 it writes 0x83C2.
  - Doing this on the ADC device sets the device to continuously samples its analog input channel 0 and be ready to for the controller (host) to read it out with a later command.
- 3. Display device internal memory:

- Notice that the value in the 3<sup>rd</sup> column (under the "1,9" has changed. It now shows 0x8342 which is off by one bit from the requested 0x83C2. This change is likely due to a specific meaning of the bit.
- Output may differ.

## 2.3 Steps for Zen Hat's DAC

Here are the steps to read the joystick on the Zen Hat's DAC

- 1. Set the DAC mode:
  - Continuously sampling channel O (Joystick Y): (byai)\$ i2cset -y 1 0x48 1 0x83C2 w
  - Continuously sampling channel 1 (Joystick X): (byai)\$ i2cset -y 1 0x48 1 0x83D2 w
  - Continuously sampling channel 2 (LED Receive): (byai) \$ i2cset -y 1 0x48 1 0x83E2 w
  - Continuously sampling channel 3 (ADC Header, pin 2: (byai) \$ i2cset -y 1 0x48 1 0x83F2 w
  - Reference: <u>TLA2024 datasheet</u> section 8.6.2, Configuration Register bits 14:12 Input Multiplexer Configuration.
- 2. Read the voltage:

(byai)\$ i2cget -y 1 0x48 0x00 w

- The returned value gives the least-significant byte first. So, if the return is: **0xAB12** the actual value is **0x12AB**
- Value will be 12-bits (it's a 12-bit ADC), with the value left-aligned, as shown in the table showing the bits for this register. The bottom 4 bits will be 0s. To make the value easiest to work with, it is a good idea to shift the value so that the bits are right-alaign.

#### 8.6.1 Conversion Data Register (RP = 00h) [reset = 0000h]

The 16-bit conversion data register contains the result of the last conversion in binary two's-complement format. Following power-up, the conversion data register clears to 0, and remains at 0 until the first conversion is complete.

| 15   | 14   | 13   | 12   | 11       | 10   | 9    | 8    |  |  |
|------|------|------|------|----------|------|------|------|--|--|
| D11  | D10  | D9   | D8   | D7       | D6   | D5   | D4   |  |  |
| R-0h | R-0h | R-0h | R-0h | R-0h     | R-0h | R-0h | R-0h |  |  |
| 7    | 6    | 5    | 4    | 3        | 2    | 1    | 0    |  |  |
| D3   | D2   | D1   | D0   | RESERVED |      |      |      |  |  |
| R-0h | R-0h | R-0h | R-0h | R-0h     |      |      |      |  |  |

#### Figure 16. Conversion Data Register

Source: <u>TLA2024 datasheet</u>

# 3. I2C via C Code

## 3.1 Initialization

The following function initializes the I2C device, passing in the device path like "/dev/i2c-1".

```
static int init_i2c_bus(char* bus, int address)
{
    int i2c_file_desc = open(bus, O_RDWR);
    if (i2c_file_desc == -1) {
        printf("I2C DRV: Unable to open bus for read/write (%s)\n", bus);
        perror("Error is:");
        exit(EXIT_FAILURE);
    }
    if (ioctl(i2c_file_desc, I2C_SLAVE, address) == -1) {
        perror("Unable to set I2C device to slave address.");
        exit(EXIT_FAILURE);
    }
    return i2c_file_desc;
}
```

## 3.2 Writing a Register

The following function allows the program to write to an I2C device's register:

```
static void write_i2c_reg16(int i2c_file_desc, uint8_t reg_addr, uint16_t value)
{
    int tx_size = 1 + sizeof(value);
    uint8_t buff[tx_size];
    buff[0] = reg_addr;
    buff[1] = (value & 0xFF);
    buff[2] = (value & 0xFF00) >> 8;
    int bytes_written = write(i2c_file_desc, buff, tx_size);
    if (bytes_written != tx_size) {
        perror("Unable to write i2c register");
        exit(EXIT_FAILURE);
    }
}
```

## 3.3 Reading a Register

```
The following function allows the program to read from an I2C device's register:
static uint16 t read i2c reg16(int i2c file desc, uint8 t reg addr)
{
    // To read a register, must first write the address
    int bytes written = write(i2c file desc, &reg addr, sizeof(reg addr));
    if (bytes written != sizeof(reg addr)) {
        perror("Unable to write i2c register.");
        exit(EXIT FAILURE);
    }
    // Now read the value and return it
    uint16 t value = 0;
    int bytes_read = read(i2c_file_desc, &value, sizeof(value));
    if (bytes read != sizeof(value)) {
        perror("Unable to read i2c register");
        exit(EXIT FAILURE);
    }
   return value;
}
```

### 3.4 Main program

This continuously reads the joystick's Y position. Note that it reads the raw bytes: these bytes must be swapped and shifted to be meaningful.

```
#include <stdio.h>
#include <stdlib.h>
#include <fcntl.h>
#include <unistd.h>
#include <sys/ioctl.h>
#include <linux/i2c.h>
#include <linux/i2c-dev.h>
#include <stdint.h>
#include <stdbool.h>
// Device bus & address
#define I2CDRV LINUX BUS "/dev/i2c-1"
#define I2C DEVICE ADDRESS 0x48
// Register in TLA2024
#define REG CONFIGURATION 0x01
#define REG DATA 0x00
// Configuration reg contents for continuously sampling different channels
#define TLA2024 CHANNEL CONF 0 0x83C2
int main()
{
   printf("Read TLA2024 ADC\n");
   int i2c file desc = init i2c bus(I2CDRV LINUX BUS, I2C DEVICE ADDRESS);
    // Select the channel
   write i2c reg16(i2c file desc, REG CONFIGURATION, TLA2024 CHANNEL CONF 0);
   while(true) {
        // Read a register:
        uint16 t raw read = read i2c reg16(i2c file desc, REG DATA);
        printf("Raw reading: 0x%04x\n", raw read);
        // sleep(1);
    }
    // Cleanup I2C access;
   close(i2c file desc);
   return 0;
}
```